# CSSを付け加えて、フッター を作ろう

## この教材でできること

#### ・フッターについて理解できる

リンクなどをアレンジすることができる

**どんな教材?** CSSを書いて、CSSとホームページのフッター部分につい て学べる

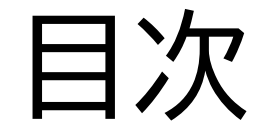

# ②デザインなどをcssを使って変更してみよう

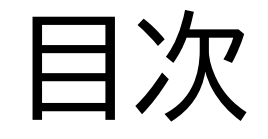

# ②デザインなどをcssを使って変更してみよう

### このページではhtmlのファイル とcssのファイルを連結する方法 を教えるよ!

| <html></html>                                                                                                    |
|----------------------------------------------------------------------------------------------------|
| <head></head>                                                                                                    |
| <meta charset="utf-8"/>                                                                                          |
| <meta content="IE=edge" http-equiv="X-UA-Compatible"/>                                                           |
| <meta content="width=device-width, initial-scale=1.0" name="viewport"/>                                          |
| <meta content="width=device-width,initial-scale=1.0,minimum-scale=1.0" name="viewport"/><br><title>CSS構築</title> |
| <link href="styleseet.css" rel="stylesheet"/>                                                                    |
|                                                                                                    |
|                                                                                                    |
| <h1>hello world</h1>                                                                                             |

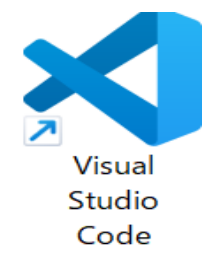

# ①htmlとcssの連結をしようしてみよう

# VScodeを開いて<u>「HTMLの構造</u> <u>について理解しよう」</u>で書いた

#### htmlのコード(右の写真)を開こう

| L | <html></html>                                                           |  |
|---|-------------------------------------------------------------------------|--|
|   | <head></head>                                                           |  |
|   | <meta charset="utf-8"/>                                                 |  |
|   | <title>webページ制作</title>                                                 |  |
|   | <link href="index.css" rel="stylesheet"/>                               |  |
|   |                                                                         |  |
|   |                                                                         |  |
|   | <body></body>                                                           |  |
|   |                                                                         |  |
|   |                                                                         |  |
| L |                                                                         |  |
|   | <footer></footer>                                                       |  |
|   | <pre><div class="SNS"></div></pre>                                      |  |
|   | <pre><a href="https://www.instagram.com/konishi_programing/"></a></pre> |  |
|   | 当塾のInstagramはこちらから <img alt="" src="image/Instagram_logo.png"/>         |  |
|   |                                                                         |  |
|   |                                                                         |  |
|   |                                                                         |  |
|   |                                                                         |  |
|   |                                                                         |  |

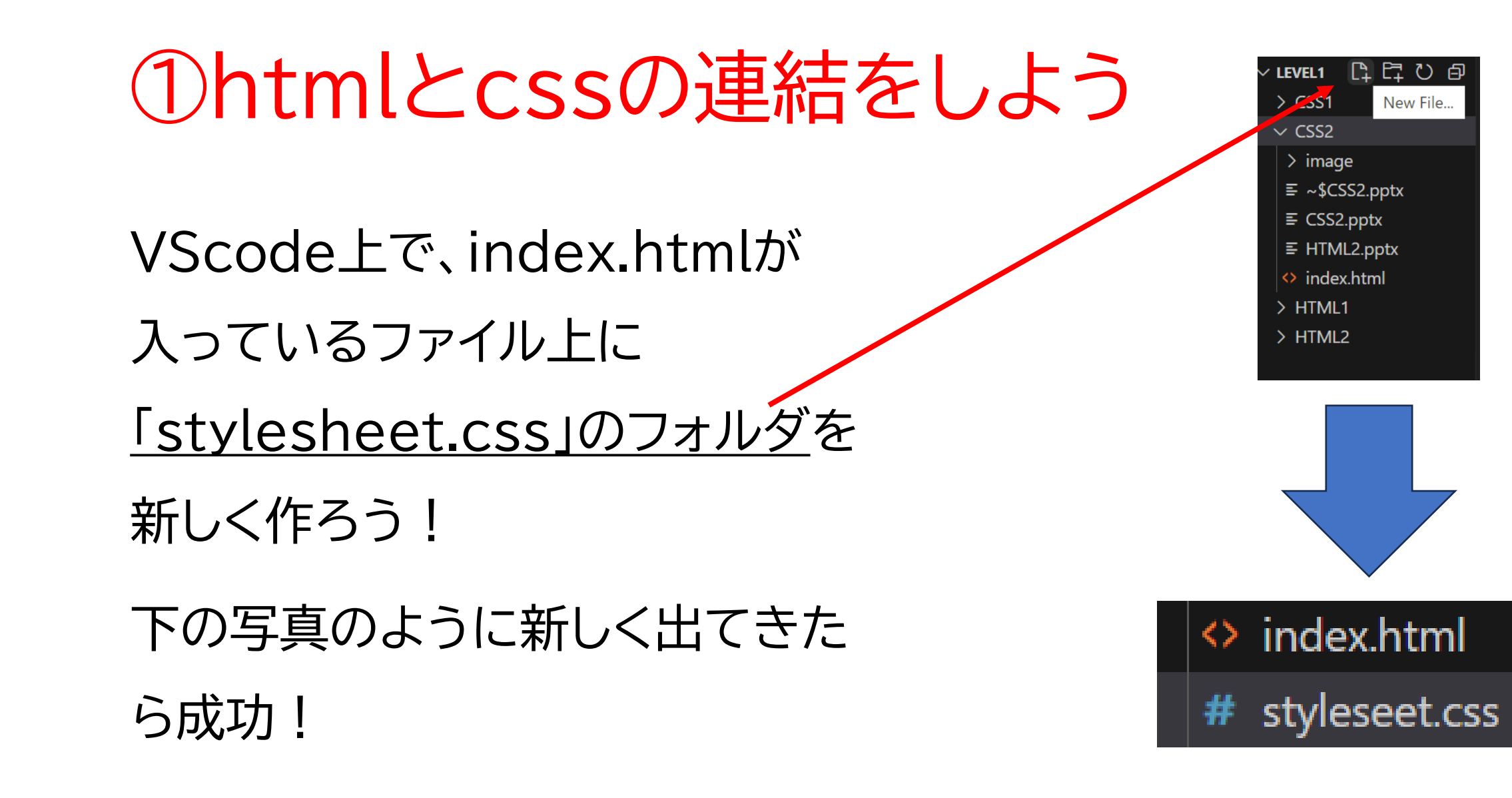

#### index.html

<head>

```
<meta charset="utf-8">
<meta http-equiv="X-UA-Compatible" content="IE=edge">
<meta name="viewport" content="width=device-width, initial-scale=1.0">
<meta name="viewport" content="width=device-width, initial-scale=1.0, minimum-scale=1.0">
<title>CSS構築</title>
<link rel="stylesheet" href="styleseet.css">
</head>
```

上のコードをindex.htmlのファイルの 2行目に書いてみよう!

#### 右の写真のようにしてみよう

| <html></html>                                                                                                    |
|----------------------------------------------------------------------------------------------------|
| <head></head>                                                                                                    |
| <meta charset="utf-8"/>                                                                                          |
| <meta content="IE=edge" http-equiv="X-UA-Compatible"/>                                                           |
| <meta content="width=device-width, initial-scale=1.0" name="viewport"/>                                          |
| <meta content="width=device-width,initial-scale=1.0,minimum-scale=1.0" name="viewport"/><br><title>CSS構築</title> |
| <pre><link href="styleseet.css" rel="stylesheet"/></pre>                                                         |
|                                                                                                    |
|                                                                                                    |
| <h1>hello world</h1>                                                                                             |

#### index.html

# ①htmlとcssの連結をしよう

| <html></html>                                                                                       |
|----------------------------------------------------------------------------------------------------|
| <head></head>                                                                                       |
| <meta charset="utf-8"/>                                                                             |
| <meta content="IE=edge" http-equiv="X-UA-Compatible"/>                                              |
| <pre><meta content="width=device-width, initial-scale=1.0" name="viewport"/></pre>                  |
| <pre><meta content="width=device-width,initial-scale=1.0,minimum-scale=1.0" name="viewport"/></pre> |
| <pre><li><li>k rel="stylesheet" href="styleseet.css"&gt; </li></li></pre>                           |
|                                                                                                    |
| <pre></pre>                                                                                         |

headタグはどのファイルでも内容はあまり変わらないからおま じないと思ってある程度覚えておいていいよ!

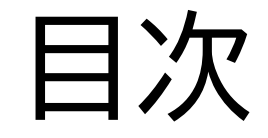

# ②デザインなどをcssを使って変更してみよう

#### このページではcssを使ってデザインをつけていくよ

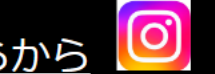

<u>当塾のInstagramはこちらから</u>

#### 横幅を画面いっぱいに合わせて縦を100px

に固定するようにしよう

「text-align」で真ん中に持っていこう

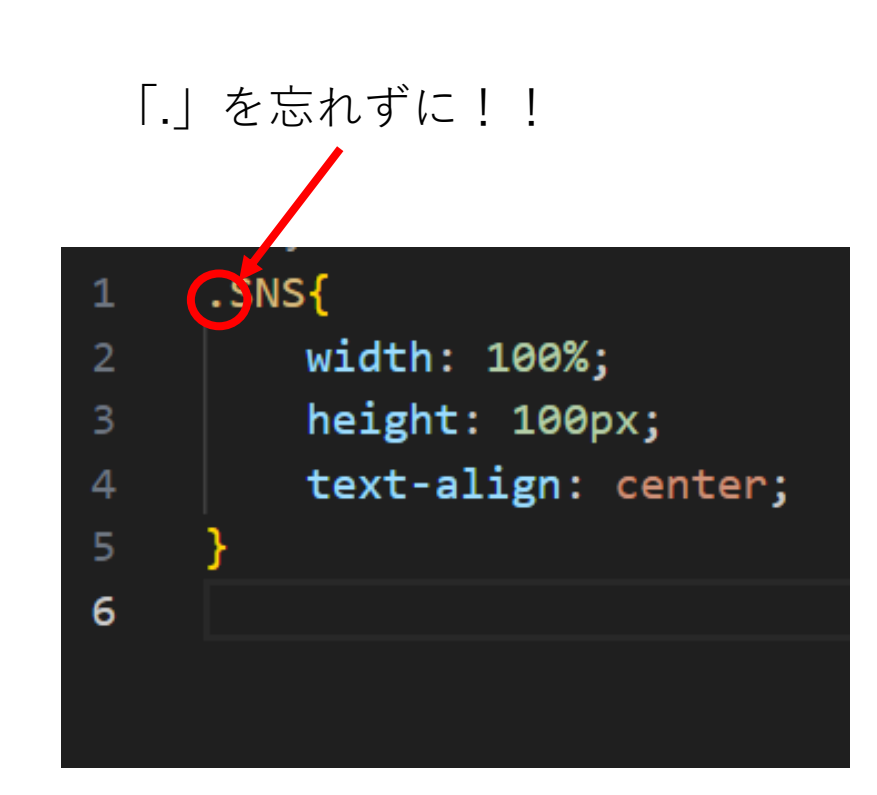

styleseet.css

### 写真を適切な大きさに調整してみよう。 「height」と「width」で大きさを変える ことができるよ

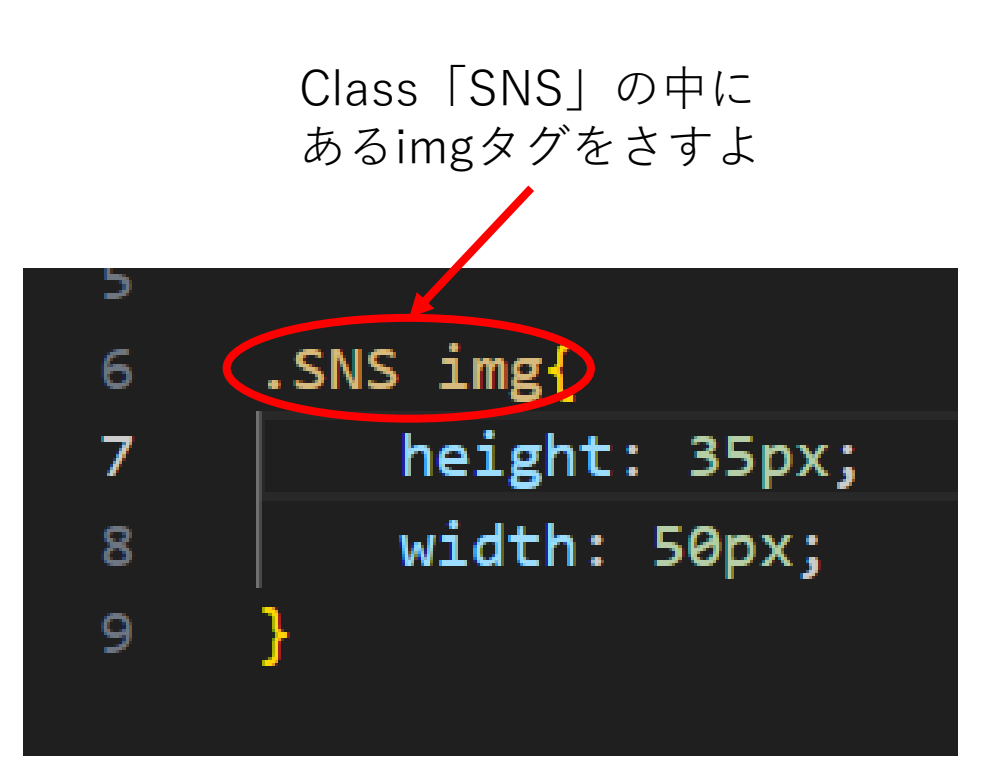

styleseet.css

#### インスタの写真が小さくなったかな?

<u>当塾のInstagramはこちらから</u>

#### 文字のサイズを決めていこう!

#### インスタのロゴの大きさに合わせて 調整してね!

| ΤT |                  |
|----|------------------|
| 12 | .SNS a{          |
| 13 | font-size: 20px; |
| 14 | }                |
|    |                  |

#### 文字のサイズを決めていこう!

#### インスタのロゴの大きさに合わせて 調整してね!

| ΤT |                  |
|----|------------------|
| 12 | .SNS a{          |
| 13 | font-size: 20px; |
| 14 | }                |
|    |                  |

#### 真ん中にフッターっぽくなったらOK!

U 27 The C. / Antipp/ http://web/age/textpage/web/age/web/iever//C332/index.html

→ L' L' 🖌 →

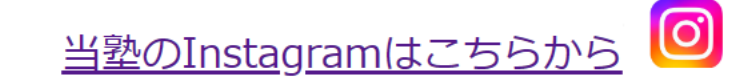

#### 最後にフッターぽくしてみよう

#### 1行目にfooterのコードを追加して、文 字の色を17行目のように変更してみよ う

| CSS2 > | 🗰 styleseet.css 🗡 🖼 .SNS a           |
|--------|--------------------------------------|
| 1      | footer{                              |
| 2      | <pre>background-color: □black;</pre> |
| 3      | }                                    |
| 4      |                                      |
| 5      | .SNS{                                |
| 6      | width: 100%;                         |
| 7      | height: 100px;                       |
| 8      | text-align: center;                  |
| 9      | }                                    |
| 10     |                                      |
| 11     | .SNS img{                            |
| 12     | height: 35px;                        |
| 13     | width: 50px;                         |
| 14     | }                                    |
| 15     |                                      |
| 16     | .SNS a{                              |
| 17     | font-size: 20px;                     |
| 18     | color: white;                        |
| 19     | }                                    |
|        |                                      |

#### フッター部分が黒くなって文字が白色になったかな?

#### これでフッターのデザインは終わりだよ!

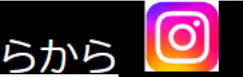

<u>当塾のInstagramはこちらから</u>

### お疲れさまでした

テキストは終了です。 あとは自分なりにアレンジを付け加えていこう!